## 研究生选课 FAQ

各位研究生同学好,根据近几学期反馈的选课情况,简单梳理了一些常见问题, 大家遇到问题后可先查看是否为以下问题。

【温馨提示】研究生选课第一阶段为权值选课,选课是否成功与选课时间先后无 关,权值法选课开始后同学们无需抢课,不需要着急登陆系统,避免造成系统拥 堵。权值轮次结束后,数据需进行备份和计算,选课结果通常会在轮次结束后半 小时至一小时左右生成,请大家随时关注学院通知,不要将未确定的选课当作最 终结果。

**Q**: 在制定培养计划时,专业最低要求处显示 NULL,且点击本专业培养方案选课 进入后为空白。

A: 此种情况为学院未在系统内提交培养方案造成,请及时联系学院反应情况, 由学院在系统内完成培养方案的维护。

# **Q**: 在权值选课期间,想选择一门课程,并已成功加入培养计划,但是选课界面 看不到该课程。

A: 首先前往全校课表查询处核对该门课程本学期<u>是否开课</u>,同时核对培养计划 内添加的课程代码和课表内开课的<u>课程代码是否一致</u>。此外,权值选课期间,<u>实</u> <u>践教学环节</u>课程优先本学院研究生选课,如想选择的实践课程为外学院课程,此 阶段无法选课,需等到退补选阶段;同时,<u>部分学院的专业课程</u>在此阶段优先本 学院研究生选课,具体情况请咨询开课学院。

Q: 高年级研究生想选课,培养计划审核通过,但是选课界面看不到任何课程。 A: 部分学院因培养方案修订、课程改革等原因,部分高年级研究生原培养方案 内课程已不再开课,学生可添加当前年份专业课后选课,专业课添加流程:培养 计划制订-从本专业培养方案选课-年份修改为当前年份后添加新的专业课程代 码。

#### Q:为什么学期初无法添加研究生学术交流月课程?

A:研究生学术交流月通常在每年6月前后进行,举行前会单独进行选课,届时 才能添加相关课程。

# **Q**:为什么添加的研究生学术交流月课程、素质教育公选课或实践教学环节课程显示在跨学科选修课内?

A: 说明操作时可能是从<u>外专业培养方案选课</u>添加了这些课程。请先联系导师或 学院研究生科老师退回培养计划,将误加入跨学科选修课内的课程删除,然后点 击"从本专业培养方案选课"进入后,找到研究生学术交流月课程、素质教育校 公选课、实践教学环节的对应项,点击最后面"进入选择"后在列表内选择具体 课程。

如课程已有成绩,但类别设置错误的,则无法修改培养计划,请联系学院咨询。

| 选择本方案课程       |            |                  |     |    |     |           |            |   |                 |    |         |
|---------------|------------|------------------|-----|----|-----|-----------|------------|---|-----------------|----|---------|
|               | 1008258001 | 学科前沿知识专题讲座       | 1   | 20 | 秋   | 考查        | 非学位课       | 否 |                 |    |         |
|               | 1207028002 | 前沿与交叉学术讲座        | 1   | 20 | 春与秋 | 考查        | 非学位课       | 否 |                 |    |         |
|               | 1408318002 | 生物医学工程学科前沿知识专题讲座 | 1   | 20 | 春   | 考查        | 非学位课       | 否 |                 |    |         |
|               | 1500005002 | 知识产权与信息检索        | 1   | 20 | 春与秋 | 考查        | 非学位课       | 否 |                 |    |         |
|               | 2208108001 | 通信学科前沿知识专题讲座     | 1   | 20 | 秋   | 考查        | 非学位课       | 否 |                 |    |         |
|               | XX0004XXXX | 前沿与交叉课程          | 1   | /  | 春或秋 | 考试或考<br>査 | 非学位课       | 否 |                 |    | Q进入选择   |
| 必修环节          | 6400006001 | 教学实践             | 1   | 0  | 春与秋 | 考查        | 必修环节       | 否 | 第5组,必须选1-2<br>门 |    |         |
|               | 6400006002 | 创新创业与社会实践        | 1   | 0  | 春与秋 | 考查        | 必修环节       | 否 | 第5组,必须选1-2<br>门 |    |         |
|               | 6400006003 | 学术活动             | 1   | 0  | 春与秋 | 考查        | 必修环节       | 是 |                 |    |         |
|               | 6400006009 | 论文开题报告及文献阅读综述II  | 1   | 0  | 春与秋 | 考查        | 必修环节       | 是 |                 |    |         |
|               | XX00025XXX | 素质教育公选课          | 1   | 0  | 春与秋 | 考查        | 必修环节       | 是 |                 |    | Q进入选择   |
|               | XX0003XXXX | 人文教育与学术交流        | 1   | 0  | 春与秋 | 考查        | 必修环节       | 是 |                 |    | Q进入选择   |
| 204440J \$606 | 2808546017 | 嵌入式人工智能          | 1.5 | 30 | 春   | 考查        | 实践教学<br>环节 | 否 |                 | 深圳 |         |
| 选择本方案课程       | 2808546017 | 嵌入式人工智能          | 1.5 | 30 | 春   | 考查        | 实践教学       | 否 |                 | 深圳 |         |
|               | 2808546018 | 时域测试技术综合实验       | 2   | 40 | 舂   | 考查        | 实践教学       | 否 |                 | 深圳 |         |
|               | 2808546019 | 混合集成电路测试技术实验     | 1   | 20 | 春   | 考查        | 实践教学<br>环节 | 否 |                 | 深圳 |         |
|               | 2808546020 | 软件工程案例试验         | 1   | 20 | 秋   | 考查        | 实践教学<br>环节 | 否 |                 | 深圳 |         |
|               | 2808546021 | 嵌入式系统实验          | 1   | 20 | 春   | 考查        | 实践教学<br>环节 | 否 |                 | 深圳 |         |
|               | 2808546022 | 视觉学习实践           | 1   | 20 | 秋   | 考查        | 实践教学<br>环节 | 否 |                 | 深圳 |         |
|               | 6400006007 | 工程设计             | 1   | 0  | 春与秋 | 考查        | 实践教学<br>环节 | 否 |                 |    |         |
|               | 6400006010 | 知名企业认证考试         | 2   | 0  | 春与秋 | 考查        | 实践教学<br>环节 | 否 |                 |    |         |
|               | XXXXXX6XXX | 实践教学环节           | 1   | 0  | 表与秋 | 老吉        | 实践教学       | 本 |                 |    | O# 1 HE |

| l i        | Q重 阿 2、搜索音                                                               | <b>查询想要选择的</b> 词    | 果程 |     |             |                          |      |      |
|------------|--------------------------------------------------------------------------|---------------------|----|-----|-------------|--------------------------|------|------|
| ·提示! A类必选一 | 门, B类必选一门, 共需选两门!                                                        |                     |    |     | 4、          | 已选择的课程                   | 呈后会显 | 示 "i |
| 课程编号       | 课程名称                                                                     | 开课院系                | 学分 | 总学时 | 选修学期 择      | "考核方式                    | 类别   | 1714 |
| 64665002   | 科学本性与人文精神                                                                | 研究生院                | 1  | 20  | 0           | 考査                       | B类   | 已选   |
| 64665001   | 美育之旅                                                                     | 研究生院                | 1  | 16  | 0           | 考査                       | B类   | Q进   |
| 26666006   | Matrix and Tensor Analysis for Signal Processing<br>and Machine Learning | 通信抗干扰技术国家级重<br>点实验室 | 1  | 20  | 。<br>3、点击想要 | * <sup>查</sup><br>选择的课程后 |      | Qiž  |
| 26666005   | Future Wireless Communications: System Design<br>and Signal Processing   | 通信抗干扰技术国家级重<br>点实验室 | 1  | 20  | 择"按钮        | 考查                       | A类   | Qit  |
| 26666004   | 先进通信理论                                                                   | 通信抗干扰技术国家级重<br>点实验室 | 1  | 20  | 0           | 考査                       | A类   | Qit  |
| 26666003   | 无线通信与信号处理之美                                                              | 通信抗干扰技术国家级重<br>点实验室 | 1  | 24  | 0           | 考查                       | B类   | Q进   |
| 26666001   | 三维祝颜信号压缩和传输基础原理和应用                                                       | 通信抗干扰技术国家级重<br>点实验室 | 1  | 20  |             | 考查                       | A类   | Qitt |
| 26665005   | 5G及未来移动通信展望                                                              | 通信抗干扰技术国家级重<br>点实验室 | 1  | 20  | 0           | 考査                       | B类   | Q进   |
| 26665004   | Technology Entrepreneurship: From IP to IPO                              | 通信抗干扰技术国家级重<br>点实验室 | 1  | 16  | 0           | 考查                       | B类   | Q进   |
| 26665003   | 中工信息领域到受理效方法与人变理法                                                        | 递信拉车提达卡国安徽章         | 1  | 16  | 0           | 老杏                       | BM   | 0.0  |

**Q**:添加的研究生学术交流月课程时提示该类别课程最多选两门,但认为自己只添加了一门或一门都没有添加。

A: 请返回自己的培养计划内仔细检查,是否有第 3-6 位为 6666 的课程,如有, 说明已经添加了交流月课程,将不需要的交流月课程代码删除,即可添加新的。

### Q: 提交培养计划时, 提示第 x 组不满足要求。

A: 在提交培养计划时, 弹出提示"计划所选课程不满足本方案第 x 组中相关要求", 这说明培养方案内设置了分组, 而目前的培养计划没有达到第 x 组的要求。 例如最常见的分组要求: 创新创业与社会实践、教学实践必须二选一, 如果两门 都没有选, 就会提示不满足第 x 组要求。请从本专业培养方案选课进入, 在课程 列表最右侧有具体分组, 找到提示的第 x 组要求, 看自己选择的和要求的差别, 修改培养计划以满足相关要求, 再提交即可。

注意因每个培养方案分组不同,因此必须根据每个方案单独判断培养计划设置的问题。

|           | D & 3 49 1 | 技大学        | 研究生管理信息系統           | yjsjy.uestc.edu.cn 显示<br>计划所选课程不满足本方案第5组中相关要求!                                    |             |                         |      |                |                        |            |                   | 🐣 ଦଦଙ୍କୀ                    |
|-----------|------------|------------|---------------------|-----------------------------------------------------------------------------------|-------------|-------------------------|------|----------------|------------------------|------------|-------------------|-----------------------------|
| 培养        | 针划提交       |            |                     | 提交培养计划时弹出如图示提示<br>不满足第x组要求                                                        | 确定          |                         |      |                |                        |            | <b>区</b> 报:       | e Die                       |
| □提示<br>核! | 示!本专业最低要求  | (学位课:16 总调 | l程:25 必修环节:5 实践教学环节 | :6 培养计划可添加总课程学分上限:60) 编辑完成后请点击"提                                                  | 交","审       | 亥通过"                    | 状态下方 | 能选课。"已         | 提交"状态                  | F需经导       | 师或学院研             | 究生科审 🗙                      |
|           |            |            |                     |                                                                                   |             |                         |      |                |                        |            |                   |                             |
|           | 学号         | 姓名         | 院系                  | 专业                                                                                |             | 导师                      |      |                | 英语等级                   |            |                   | 状态                          |
|           | 学号         | 姓名         | 院系                  | 专业                                                                                |             | 导师                      |      |                | 英语等级                   |            | บ                 | 状态<br>『整状态                  |
|           | 学号         | 姓名         | 院系                  | <sup>专业</sup><br>请点击从本专业培养方案选调<br>查看本专业培养方案对应的第                                   | 果进入<br>将×组引 | <sup>导师</sup><br>, 要求   | -    | <b>1</b> Marts | 英语等级                   | :<br>вщ) ( | J<br>了 从外专业       | 状态<br><b>引整状态</b><br>治养方案法课 |
| 序号        | 学号 2       | 姓名课程编号     | 院系                  | <sup>专业</sup><br>请点击从本专业培养方案选调<br>查看本专业培养方案对应的第<br><sup>课程名称</sup> 课 <sup>稿</sup> | 果进入<br>第x组到 | 导师<br><b>, 要求</b><br>学分 | 点学时  | ☑ 从本专<br>开课季节  | 英语等级<br>业培养方案:<br>考核方式 | аця) (С    | 1<br>3 从外专业<br>操作 | 状态<br>目整状态<br>始养方案选课<br>删除  |

| 雙: 2017 | ▼ 课程类别:   | 请选择                      |            |      | Q世间    |        |       |      |           |    |    |
|---------|-----------|--------------------------|------------|------|--------|--------|-------|------|-----------|----|----|
| △提示□当前已 | 选学位课-23学分 | ,非学位课17学分,必修环节:11学分,实践教训 | 华环节:10.5学分 | 学位课可 | 代替非学位计 | 果,但非学位 | 课不能代替 | 学位课  |           |    |    |
| 课程类别    | 课程编号      | 课程名称                     | 学分         | 总学时  | 开课季节   | 考核方式   | 课程类型  | 是否必进 | 分组情况      | 备注 | 操作 |
| 公共基础课   | 11005001  | 工程伦理与学术道德                | 1          | 20   | 春与秋    | 考试     | 学位课   | 否    | 第1组,选1-2门 |    |    |
|         | 11005002  | 知识产权与信息检索                | 1          | 20   | 春与秋    | 考试     | 学位课   | 否    | 第1组,选1-2门 |    |    |
|         | 13005014  | 硕士研究生学位英语                | 3          | 90   | 春与秋    | 考试     | 学位课   | 是    |           |    |    |
|         | 16005004  | 中国特色社会主义理论与实践            | 2          | 36   | 秋      | 考试     | 学位课   | 是    |           |    |    |
| 基础课     | 10005004  | 數学物理方程与特殊函数              | 3          | 60   | 秋      | 考试     | 学位课   | 否    | 第2组,选1-2门 |    |    |
|         | 10006002  | 数值分析                     | 3          | 60   | 秋      | 考试     | 学位课   | 否    | 第2组,选1-2门 |    |    |
| 专业基础课   | 01046004  | 光电子器件理论与技术               | 2          | 40   | 秋      | 考试     | 学位课   | 否    |           |    |    |
|         | 01046009  | 高等光学                     | 2          | 40   | 秋      | 考试     | 学位课   | 否    |           |    |    |
|         | 05015002  | 光学原理                     | 2          | 40   | 秋      | 考试     | 学位课   | 否    |           |    |    |
|         | 05015003  | 半导体光电子学                  | 2          | 40   | ø      | 考试     | 学位课   | 否    |           |    |    |
|         | 05015005  | 教感材料与传感器                 | 2          | 40   | 秋      | 考试     | 学位课   | 否    |           |    |    |
|         | 05015010  | 光电信息检测                   | 2          | 40   | 春      | 考试     | 学位课   | 否    |           |    |    |
|         | 05015012  | 光电薄膜材料与技术                | 2          | 40   | 秋      | 考试     | 学位课   | 否    |           |    |    |
|         | 05016029  | 光电探测技术                   | 2          | 40   | 秋      | 考试     | 学位课   | 否    |           |    |    |
|         | 05016030  | 激光技术及应用                  | 1.5        | 30   | 春      | 考试     | 学位课   | 否    |           |    |    |
| 专业选修课   | 01046001  | 光网络及其控制技术                | 2          | 40   | 秋      | 考查     | 非学位课  | 否    |           |    |    |
|         | 01046008  | 光调制与处理技术                 | 2          | 40   | 春      | 考查     | 非学位课  | 否    |           |    |    |
|         | 01047005  | 光纤传感技术                   | 2          | 40   | 秋      | 考査     | 非学位课  | 否    |           |    |    |

(每个培养方案分组不同,请务必在系统内查看自己专业的分组要求)

### Q: 培养计划没有退回, 但在选课界面没有任何课程。

A: 一般这种情况请先检查培养计划的状态,只有在"审核通过"的情况下才能选课。如果培养计划显示"调整状态",那就是说虽然培养计划未退回,但对培养计划内部分课程进行了调整,培养计划状态将变为"调整状态",此时请再点击"提交"按钮,校验通过后将直接变为"审核通过"即可选课;如校验不通过,请根据提示再次调整培养计划后提交。